# Active Directory Lightweight Directory Services

## Installation, configuration et gestion

| Date       | Version | Auteur         | Actions  |
|------------|---------|----------------|----------|
| 21/11/2022 | 1.00    | Thierry Adrian | Création |
|            |         |                |          |
|            | 1       |                |          |

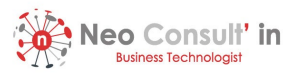

### Sommaire

| Somm               | naire                            | 2           |
|--------------------|----------------------------------|-------------|
| 1.                 | Préambule                        |             |
| 2.                 | Déploiement du rôle AD LDS       |             |
| 2.1.<br>2.2.<br>3. | Via PowerShell                   | 3<br>3<br>4 |
| 4.                 | Analyse des Schémas              | 10          |
| 5.                 | Exemple d'export LDIF            | 11          |
| 6.                 | Exemple d'import LDIF            | 12          |
| 7.                 | Synchronisation AD LDS           | 13          |
| 8.                 | Gestion du service AD LDS        | 13          |
| 9.                 | Suppression de l'instance AD LDS | 14          |

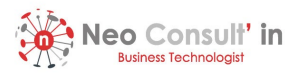

#### 1. Préambule

La mise en application de cette procédure nécessite la lecture et la bonne compréhension de l'article associé publié à l'aide de l'adresse : <u>https://neoconsultin.io/</u>

2. Déploiement du rôle AD LDS

### 2.1. Via PowerShell

| 'S C:\> Add-Wir                           | ndowsFeature ADLDS, R                                     | SAT-ADLDS                                                                                                    |
|-------------------------------------------|-----------------------------------------------------------|----------------------------------------------------------------------------------------------------|
| uccess Restart                            | t Needed Exit Code                                        | Feature Result                                                                                                    |
| rue No<br>ARNING: To cre<br>ightweight Di | Success<br>sate a new AD LDS ins<br>rectory Services Setu | Active Directory Lightweight Directory Se<br>tance on server, log on to the destination server and then run th<br>p Wizard. For more information, see http://go.microsoft.com/fwlir |
| s c:\>                                    |                                                           |                                                                                                    |
|                                           |                                                           |                                                                                                    |
|                                           |                                                           |                                                                                                    |
|                                           |                                                           |                                                                                                    |
|                                           |                                                           |                                                                                                    |
|                                           |                                                           |                                                                                                    |
|                                           |                                                           |                                                                                                    |
|                                           |                                                           |                                                                                                    |

### 2.2. Par interface graphique

| ad Koles and Features Wizard |                                                                                                 | - U X                                                                      |
|------------------------------|-------------------------------------------------------------------------------------------------|----------------------------------------------------------------------------|
| elect server roles           |                                                                                                 | DESTINATION SERVER<br>adids01.nci.lab                                      |
| Before You Begin             | Select one or more roles to install on the selected server.                                     |                                                                            |
| Installation Type            | Roles                                                                                           | Description                                                                |
| Server Selection             | Activo Directory Cortificate Services                                                           | Windows Server Update Services                                             |
| Server Roles                 | Active Directory Domain Services                                                                | allows network administrators to                                           |
| Features                     | Active Directory Federation Services                                                            | specify the Microsoft updates that<br>should be installed, create separate |
|                              | Active Directory Lightweight Directory Services     Active Directory Rights Management Services | groups of computers for different                                          |
|                              | Device Health Attestation                                                                       | sets of updates, and get reports on                                        |
|                              | DHCP Server                                                                                     | the compliance levels of the                                               |
|                              | DNS Server                                                                                      | must be installed                                                          |
|                              | Fax Server                                                                                      | indet be instance.                                                         |
|                              | Host Guardian Service                                                                           |                                                                            |
|                              | Hyper-V                                                                                         |                                                                            |
|                              | Network Policy and Access Services                                                              |                                                                            |
|                              | Print and Document Services                                                                     |                                                                            |
|                              | Remote Access                                                                                   |                                                                            |

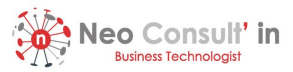

### 3. Configuration de l'instance AD LDS

| Active Directory                                                                                                    | Lightweight Dir Module for Win Sites and Services                                                                                                    |
|----------------------------------------------------------------------------------------------------|----------------------------------------------------------------------------------------------------|
| Component Sen                                                                                                    | vices of the second second sec |
| Active Directory Ligh                                                                                                    | itweight Directory Services Setup Wizard X                                                                                                    |
|                                                                                                    | Welcome to the Active Directory<br>Lightweight Directory Services<br>Setup Wizard                                                                                                    |
|                                                                                                    | AD LDS is a powerful directory service that is easy to install<br>and deploy. It provides a dedicated data store for<br>applications, and can be configured and managed<br>independently.                                                                                                    |
|                                                                                                    | To continue, dick Next.                                                                                                    |
|                                                                                                    | < Back Next > Cancel Help                                                                                                    |
| L Active Directory Link                                                                                                    | tweight Directory Services Setup Wizard                                                                                                    |
| I neave brieddy Light                                                                                                    |                                                                                                    |
| Setup Options<br>An AD LDS instance                                                                                                    | a is created each time AD LDS is installed.                                                                                                    |
| Setup Options<br>An AD LDS instance<br>You can create a un                                                                                                    | e is created each time AD LDS is installed.                                                                                                    |
| Setup Options<br>An AD LDS instance<br>You can create a un<br>Select the type of ins<br>() A unique instance<br>This option autor<br>configuration and<br>with existing insta                                                                                      | a is created each time AD LDS is installed.                                                                                                    |
| Setup Options<br>An AD LDS instance<br>You can create a un<br>Select the type of ins<br>Aunique instance<br>This option autor<br>configuration and<br>with existing insta<br>A replica of an ex<br>This option create<br>schema partitions<br>the application part | a is created each time AD LDS is installed.                                                                                                    |

### Installation, configuration et gestion d'AD LDS Thierry Adrian

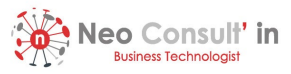

| The instance name is used to differentiate this instance of<br>LDS instances on this computer.                                                                                        | f AD LDS from other AD                                  |
|----------------------------------------------------------------------------------------------------|---------------------------------------------------------|
|                                                                                                    |                                                         |
| Type a name for this instance. The name should reflect th<br>of AD LDS is intended.                                                                                                   | ne use for which this instan                            |
| Instance name:                                                                                                    |                                                         |
| instance1                                                                                                    |                                                         |
| Example: Addressbook 1                                                                                                    |                                                         |
| Description:                                                                                                    |                                                         |
| AD LDS instance                                                                                                    |                                                         |
| The AD LDS service name is created when the instance<br>product name. It will be displayed in the list of Windows se<br>description you enter.<br>AD LDS service name: ADAM instance1 | name is combined with the<br>ervices, together with the |

| Ports<br>Cor<br>IP a           | mputers will connect to this instance of AD LDS using specific ports on all of the addresses associated with this computer.                                                                                                    |
|--------------------------------|----------------------------------------------------------------------------------------------------|
| The                            | e ports displayed below are the first available for this computer. To change these<br>is, type the new port numbers in the text boxes below.                                                                                                    |
| If yo<br>for t<br>use<br>102   | ou plan to install Active Directory Domain Services on this computer, do not use 389<br>the LDAP port or 636 for the SSL port because Active Directory Domain Services<br>s these port numbers. Instead, use available port numbers from the following range:<br>25-65535. |
|                                |                                                                                                    |
| <u>L</u> D/                    | AP port number:                                                                                                    |
| <u>L</u> D/<br>38              | AP port number:<br>9                                                                                                    |
| LD/<br>38<br>SSI               | AP port number:<br>9 <br>L port number:                                                                                                    |
| LD/<br>38<br><u>S</u> SI       | AP port number:<br>9 <br>L port number:<br>6                                                                                                    |
| LD/<br>38<br><u>S</u> SI<br>63 | AP port number:<br>9 <br>L port number:<br>6                                                                                                    |

| Application Direct<br>An application di                                                 | ory Partition<br>rectory partition sto                                               | ores appli                                 | cation-specifi                                      | ic data.                           |                          |                           |
|-----------------------------------------------------------------------------------------|--------------------------------------------------------------------------------------|--------------------------------------------|-----------------------------------------------------|------------------------------------|--------------------------|---------------------------|
|                                                                                         |                                                                                      |                                            | -                                                   |                                    |                          |                           |
| Do you want to creat                                                                    | e an application dir                                                                 | ectory pa                                  | artition for this                                   | s instance o                       | f AD LDS                 | ?                         |
| O No. do not create                                                                     | an application dire                                                                  | ctory par                                  | tition                                              |                                    |                          |                           |
| Select this option upon installation, o                                                 | f the application th<br>r if you plan to cre                                         | at you pl<br>ate one l                     | an to install c<br>ater.                            | reates an a                        | pplication               | directory                 |
| • Yes, create an ap                                                                     | plication directory p                                                                | partition                                  |                                                     |                                    |                          |                           |
| Select this option i<br>directory partition<br>not already exist in<br>CN=Partition1,DC | f the application th<br>upon installation. A<br>this instance. Exa<br>Woodgrove,DC=0 | at you pl<br>valid par<br>mple dist<br>COM | an to install d<br>rtition name is<br>tinguished na | loes not cre<br>any disting<br>me: | ate an app<br>juished na | olication<br>me that does |
| Datžice came:                                                                           |                                                                                      |                                            |                                                     |                                    |                          |                           |
| CN-MyFirstApp                                                                           | C-nci DC-lab                                                                         |                                            |                                                     |                                    |                          |                           |
| Gri-ingrillatripp,c                                                                     | 0-10,00-100                                                                          |                                            |                                                     |                                    |                          |                           |
|                                                                                         |                                                                                      |                                            |                                                     |                                    |                          |                           |
|                                                                                         |                                                                                      |                                            |                                                     |                                    |                          |                           |

Vous avez la possibilité de créer ou non la partition dès à présent

### Installation, configuration et gestion d'AD LDS Thierry Adrian

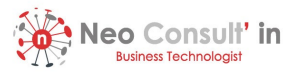

| <u>о</u> А | ctive Directory Lightweight Directory Services Setup Wizard $X$                                             |
|------------|----------------------------------------------------------------------------------------------------|
| Fil        | e Locations<br>You can specify a location for each type of file associated with this instance of AD<br>LDS. |
|            | Specify the locations to store files associated with AD LDS.                                                |
|            | Data files:                                                                                                 |
|            | C:\Program Files\Microsoft ADAM\instance1\data Browse                                                       |
|            | D <u>a</u> ta recovery files:                                                                               |
|            | C:\Program Files\Microsoft ADAM\instance1\data Browse                                                       |
|            |                                                                                                    |
|            |                                                                                                    |
|            |                                                                                                    |
|            |                                                                                                    |
|            |                                                                                                    |
|            | (Bally Marks Council Hale                                                                                   |
|            | < <u>B</u> ack <u>N</u> ext > Cancel Help                                                                   |
|            |                                                                                                    |

| AD LDS perfor<br>you select.   | ns operations using the permissions associated with the account        |
|--------------------------------|------------------------------------------------------------------------|
| Set up AD LDS to p<br>account. | berform operations using the permissions associated with the following |
| ONetwork service               | account                                                                |
| AD LDS has the                 | permissions of the default Windows service account.                    |
| AD LDS service                 | has the permissions of the selected account.                           |
| Password:                      | ••••••                                                                 |
|                                | < Back Next > Cancel Help                                              |

### Installation, configuration et gestion d'AD LDS Thierry Adrian

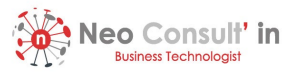

|                                                                              | )irectory Lightwe                                                                                                    |                                                                                                    |                                                                                                    |                                                                             |                            |           |
|------------------------------------------------------------------------------|----------------------------------------------------------------------------------------------------|----------------------------------------------------------------------------------------------------|----------------------------------------------------------------------------------------------------|-----------------------------------------------------------------------------|----------------------------|-----------|
|                                                                              | ficetory Eightwo                                                                                                    | eight Directory                                                                                     | bernees setup                                                                                             |                                                                             |                            |           |
| D LDS                                                                        | Administrators                                                                                                    |                                                                                                    |                                                                                                    |                                                                             |                            |           |
| You                                                                          | an specify the use                                                                                                    | er or group that v                                                                                  | will have administra                                                                                      | tive privilege:                                                             | s for this                 |           |
| instar                                                                       | ice of AD LDS.                                                                                                    |                                                                                                    |                                                                                                    |                                                                             |                            |           |
|                                                                              |                                                                                                    |                                                                                                    |                                                                                                    |                                                                             |                            |           |
| Assig                                                                        | n the following use                                                                                                    | er or group of use                                                                                  | ers administrative p                                                                                      | ermissions for                                                              | AD LDS.                    |           |
|                                                                              |                                                                                                    |                                                                                                    |                                                                                                    |                                                                             |                            |           |
| Οū                                                                           | irrently logged on i                                                                                                    | user:                                                                                               |                                                                                                    |                                                                             |                            |           |
| T                                                                            | e user that is insta                                                                                                    | alling AD LDS wi                                                                                    | ll have administrati                                                                                      | ve permission                                                               | s for this                 |           |
| IT IS                                                                        | Lance of AD LD3.                                                                                                    |                                                                                                    |                                                                                                    |                                                                             |                            |           |
| OT                                                                           | is account                                                                                                    |                                                                                                    |                                                                                                    |                                                                             |                            |           |
| <u>е</u> л                                                                   | a calacted upor or                                                                                                    | r aroun will bowa                                                                                   | administrativa pag                                                                                        | minational for th                                                           | ie instance                | n of      |
| A                                                                            | ) LDS. You can ch                                                                                                    | hoose any user of                                                                                   | or group from this o                                                                                      | computer, this                                                              | computer                   | s         |
| do                                                                           | main, or any doma                                                                                                    | ain that is trusted                                                                                 | by this computer's                                                                                        | domain.                                                                     |                            |           |
|                                                                              |                                                                                                    |                                                                                                    |                                                                                                    |                                                                             |                            |           |
| A                                                                            | count name:                                                                                                    |                                                                                                    |                                                                                                    |                                                                             |                            |           |
| N                                                                            | CI\GS_ADLDS-AI                                                                                                    | DM                                                                                                  |                                                                                                    |                                                                             | Browse                     |           |
|                                                                              | -                                                                                                    |                                                                                                    |                                                                                                    |                                                                             |                            |           |
|                                                                              |                                                                                                    |                                                                                                    |                                                                                                    |                                                                             |                            |           |
|                                                                              |                                                                                                    |                                                                                                    |                                                                                                    |                                                                             |                            |           |
|                                                                              |                                                                                                    | < <u>B</u> ack                                                                                      | <u>N</u> ext >                                                                                            | Cance                                                                       |                            | Help      |
|                                                                              |                                                                                                    | < <u>B</u> ack                                                                                      | <u>N</u> ext >                                                                                            | Cance                                                                       |                            | Help      |
|                                                                              |                                                                                                    | < <u>B</u> ack                                                                                      | <u>N</u> ext >                                                                                            | Cancel                                                                      |                            | Help      |
| -                                                                            | _                                                                                                    | < <u>B</u> ack                                                                                      | <u>N</u> ext >                                                                                            | Cance                                                                       |                            | Help      |
| -                                                                            | -                                                                                                    | < <u>B</u> ack                                                                                      | <u>N</u> ext >                                                                                            | Cancel                                                                      |                            | Help      |
|                                                                              | -                                                                                                    | < <u>B</u> ack                                                                                      | <u>N</u> ext >                                                                                            | Cance                                                                       |                            | Help      |
| •                                                                            | -                                                                                                    | < <u>B</u> ack                                                                                      | <u>N</u> ext >                                                                                            | Cance                                                                       |                            | Help      |
|                                                                              | -                                                                                                    | < <u>B</u> ack                                                                                      | <u>N</u> ext >                                                                                            | Cancel                                                                      |                            | Help      |
| Active                                                                       | Directory Lightw                                                                                                    | < Back                                                                                              | Next >                                                                                                    | Cancel                                                                      |                            | Help      |
| Active I                                                                     | Directory Lightw                                                                                                    | < Back                                                                                              | Next >                                                                                                    | Cancel                                                                      |                            | Help      |
| Active I                                                                     | Directory Lightw                                                                                                    | < Back                                                                                              | Next >                                                                                                    | Cancel                                                                      |                            | Help      |
| Active I<br>ervice<br>AD L                                                   | Directory Lightw<br>Account Select                                                                                                    | eight Director<br>tion<br>ations using the                                                          | y Services Setup                                                                                          | Cancel<br>Wizard<br>iated with the                                          | e account                  | Help      |
| Active I<br>ervice<br>AD L<br>you s                                          | Directory Lightw<br>Account Select<br>DS performs opera                                                                                                    | < Back                                                                                              | y Services Setup                                                                                          | Cancel<br>Wizard<br>iated with the                                          | e account                  | Help      |
| Active I<br>Gervice<br>AD L<br>you s                                         | Directory Lightw<br>Account Selec<br>DS performs opera<br>elect.                                                                                                    | < Back                                                                                              | y Services Setup                                                                                          | Cancel<br>Wizard<br>iated with the                                          | account                    | Help      |
| Active I<br>ervice<br>AD L<br>you s<br>et up AI                              | Directory Lightw<br>Account Selec<br>DS performs opera<br>elect.                                                                                                    | < Back                                                                                              | y Services Setup<br>permissions assoc                                                                     | Cancel<br>Wizard<br>iated with the                                          | e account                  | Help >    |
| Active I<br>ervice<br>AD L<br>you s<br>et up AI<br>ccount.                   | Directory Lightw<br>Account Selec<br>DS performs opera<br>elect.<br>) LDS to perform of<br>dependent account                                                                 | < Back                                                                                              | y Services Setup<br>permissions assoc<br>the permissions as                                               | Cancel<br>Wizard<br>iated with the                                          | e account                  | Help >    |
| Active I<br>AD L<br>you s<br>et up AI<br>ccount.                             | Directory Lightw<br>Account Selec<br>DS performs opera<br>elect.<br>DLDS to perform o<br>the service accourt                                                                 | < Back                                                                                              | y Services Setup<br>permissions assoc<br>the permissions as                                               | Cancel<br>Wizard<br>iated with the                                          | e account                  | Help >    |
| Active I<br>AD L<br>you s<br>et up AI<br>ccount.                             | Directory Lightw<br>Account Selec<br>DS performs oper<br>elect.<br>DDS to perform o<br>dk service account<br>S has the permiss                                               | eight Director<br>tion<br>ations using the<br>operations using<br>ti<br>iions of the defa           | y Services Setup<br>permissions assoc<br>the permissions ar                                               | Cancel<br>Wizard<br>iated with the<br>ssociated with                        | e account                  | Help<br>> |
| Active I<br>AD L<br>you s<br>et up AI<br>ccount.                             | Directory Lightw<br>Account Select<br>DS performs oper<br>elect.<br>I LDS to perform o<br>rk service accour<br>S has the permiss                                             | < Back<br>reight Director<br>ations using the<br>operations using<br>it<br>ions of the defa         | y Services Setup<br>permissions assoc<br>the permissions ar                                               | Cancel<br>Wizard<br>iated with the<br>ssociated with<br>ce account.         | e account                  | Help<br>> |
| Active I<br>ervice<br>AD L<br>you s<br>et up AI<br>ccount.<br>Netwo<br>AD LD | Directory Lightw<br>Account Selec<br>DS performs oper-<br>elect.<br>) LDS to perform of<br>dk service accourt<br>S has the permiss<br>account:                               | < Back                                                                                              | y Services Setup<br>permissions assoc<br>the permissions at<br>ult Windows servic                         | Cancel<br>Wizard<br>iated with the<br>ssociated with<br>ce account.         | e account                  | Help >    |
| Active I<br>AD L<br>you s<br>et up AI<br>ccount.<br>AD LD                    | Directory Lightw<br>Account Selec<br>DS performs opera-<br>elect.<br>DLDS to perform of<br>the service account<br>S has the permiss<br>account:<br>S service has the         | < Back                                                                                              | y Services Setup<br>permissions assoc<br>the permissions as<br>ult Windows servic                         | Cancel<br>Wizard<br>iated with the<br>ssociated with                        | e account                  | Help >    |
| Active I<br>ervice<br>AD L<br>you s<br>et up AI<br>ccount.<br>AD LC          | Directory Lightw<br>Account Selec<br>DS performs oper<br>elect.<br>D LDS to perform o<br>rk service accour<br>S has the permiss<br>ccount:<br>S service has the              | eight Director<br>tion<br>ations using the<br>apperations using<br>ti<br>ions of the defa           | y Services Setup<br>permissions assoc<br>the permissions as<br>ult Windows servio<br>he selected accou    | Cancel<br>Wizard<br>iated with the<br>ssociated with<br>se account.         | e account                  | Help >    |
| Active I<br>arvice<br>AD L<br>you s<br>et up AI<br>AD LC                     | Directory Lightw<br>Account Selec<br>DS performs oper<br>elect.<br>DLDS to perform of<br>the service account<br>S has the permiss<br>account:<br>S service has the           | eight Director<br>tion<br>ations using the<br>operations using<br>tions of the defa                 | y Services Setup<br>permissions assoc<br>the permissions are<br>ult Windows servic<br>he selected accou   | Cancel<br>Wizard<br>iated with the<br>sesociated with<br>se account.        | account                    | Help >    |
| Active I<br>and L<br>and L<br>you s<br>et up AI<br>ccount.<br>AD LC          | Directory Lightw<br>Account Selec<br>DS performs oper-<br>elect.<br>DDS to perform o<br>fk service accour<br>S has the permiss<br>account:<br>S service has the              | < Back<br>reight Director<br>ations using the<br>operations using<br>til<br>ions of the defa        | y Services Setup<br>permissions assoc<br>the permissions are<br>ult Windows servic<br>he selected account | Cancel<br>Wizard<br>iated with the<br>ssociated with<br>ce account.<br>unt. | account<br>the follow      | Help >    |
| Active I<br>AD L<br>you s<br>et up AI<br>AD LC<br>D This a<br>AD LC          | Directory Lightw<br>Account Selec<br>DS performs opera-<br>elect.<br>D LDS to perform of<br>rk service account<br>S has the permiss<br>account:<br>S service has the<br>ame: | < Back<br>reight Director<br>ations using the<br>operations using<br>til<br>permissions of the defa | y Services Setup<br>permissions assoc<br>the permissions ar<br>ult Windows servio<br>he selected account  | Cancel<br>Wizard<br>iated with the<br>ssociated with<br>se account.<br>int. | e account<br>In the follow | Help      |

< Back Next > Cancel

Help

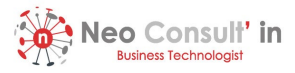

| Importing LDIF Files<br>You can import data from Lightwei<br>your AD LDS application directory | ght Directory Interchange Format (LDIF) files into partition. | 8  |
|------------------------------------------------------------------------------------------------|---------------------------------------------------------------|----|
| To configure the AD LDS service in a s<br>below.                                               | specific way, import one or more of the LDIF files liste      | d  |
| LDIF file name                                                                                 | Description                                                   | ^  |
| MS-AdamSyncMetadata.LDF                                                                        | ADAMSync metadata schema extension. Required                  | fc |
| MS-ADLDS-DisplaySpecifiers.L                                                                   | AD LDS Display specifiers schema and display spe              | ci |
| MS-AZMan.LDF                                                                                   | AD LDS schema extensions for AzMan.                           |    |
| MS-InetOrgPerson.LDF                                                                           | AD LDS memberhain transitive                                  |    |
| MS-ParentDistname.LDF                                                                          | AD LDS parent dist name.                                      |    |
| MS-ReplValMetadataExt.LDF                                                                      | AD LDS ReplValueMetaDataExt.                                  | ~  |
| <                                                                                              |                                                               | >  |
| < <u>B</u>                                                                                     | ack <u>N</u> ext > Cancel He                                  | ٩þ |

Ne pas tout choisir comme illustré. N'importez que ce qui est nécessaire. Vous avez la possibilité d'importer ultérieurement un fichier au formation LDF personnalisé

| you want AD LDS Se                                                                                               | nt does not have permission to run as a service. Do<br>etup to add this permission to the account?               |   |
|----------------------------------------------------------------------------------------------------|----------------------------------------------------------------------------------------------------|---|
| <u> </u>                                                                                                    |                                                                                                    |   |
|                                                                                                    | <u>Y</u> es <u>N</u> o                                                                                           |   |
|                                                                                                    |                                                                                                    |   |
|                                                                                                    |                                                                                                    |   |
|                                                                                                    |                                                                                                    |   |
| Active Directory Lightw                                                                                          | eight Directory Services Setup Wizard                                                                            | × |
|                                                                                                    |                                                                                                    |   |
| Ready to Install<br>The AD LDS Setup Wi                                                                          | zard is ready to install AD LDS with the following                                                               |   |
| configuration.                                                                                                   |                                                                                                    |   |
| Before continuing, revie                                                                                         | w and confirm your selections.                                                                                   |   |
| 6 L .::                                                                                                    |                                                                                                    |   |
| Install a unique instance                                                                                        | e of AD LDS.                                                                                                    | ^ |
| Instance name: instanc                                                                                           | ne1                                                                                                    |   |
| Computers will connect                                                                                           | t to this instance of AD LDS using the following ports:                                                          |   |
| DAP port: 200                                                                                                    |                                                                                                    |   |
| LDAP port: 389<br>SSL port: 636                                                                                  |                                                                                                    |   |
| LDAP port: 389<br>SSL port: 636<br>AD LDS replication will                                                       | use Negotiate authentication.                                                                                    |   |
| LDAP port: 389<br>SSL port: 636<br>AD LDS replication will<br>Store AD LDS data file                             | use Negotiate authentication.<br>s in the following location:                                                    | ~ |
| LDAP port: 389<br>SSL port: 636<br>AD LDS replication will<br>Store AD LDS data file<br>To change your selectii  | use Negotiate authentication.<br>s in the following location:<br>ons. click Back. To install AD LDS. click Next  | * |
| LDAP port: 389<br>SSL port: 636<br>AD LDS replication will<br>Store AD LDS data file<br>To change your selection | use Negotiate authentication.<br>s in the following location:<br>ons, click Back. To install AD LDS, click Next. | ~ |
| LDAP port: 389<br>SSL port: 636<br>AD LDS replication will<br>Store AD LDS data file<br>To change your selection | use Negotiate authentication.<br>s in the following location:<br>ons, click Back. To install AD LDS, click Next. | ~ |

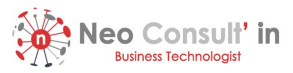

| nstalling AD LDS<br>The AD LDS Setup Wizard is installing AD I                                | Active Directory Lightweight Directo ? X                                                                                                    |
|-----------------------------------------------------------------------------------------------|----------------------------------------------------------------------------------------------------|
| Installing AD LDS                                                                             | <b>R</b>                                                                                                    |
| Please wait while the wizard completes the f<br>✓ Copied files<br>Starting the AD LDS service | To import LDIF files, you must be an administrator of this AD<br>LDS instance. Enter the credentials of an account with<br>administrative permissions for AD LDS. The user name must be<br>qualified by a domain or computer name.<br>User name: |
|                                                                                               | OK Cancel                                                                                                    |

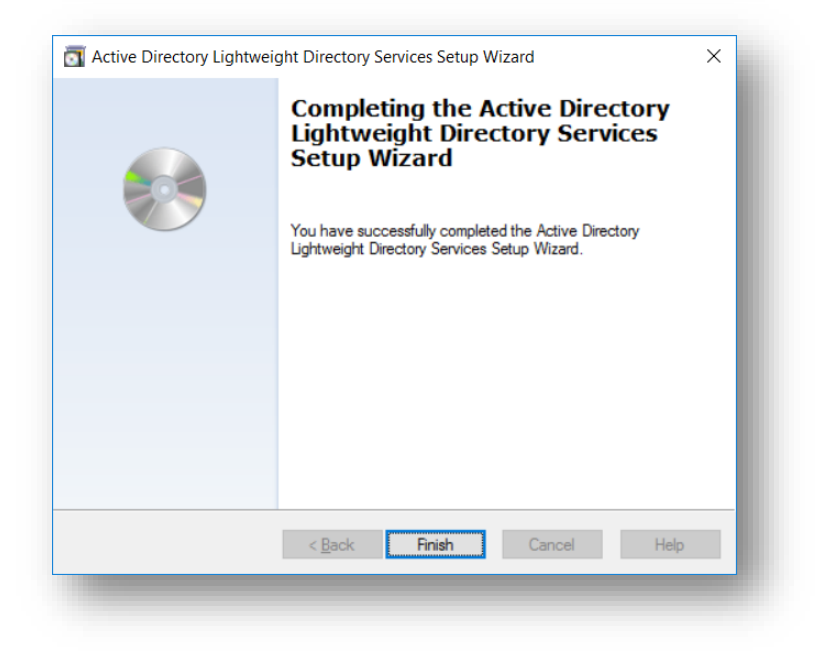

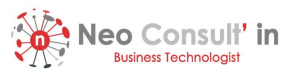

4. Analyse des Schémas

A l'aide de l'utilitaire ADAMSchemaAnalyzer vous pouvez créer un import LDIF personnalisé. L'idée est la suivante :

- Analyser le schéma côté Active Directory
- Analyser le schéma au niveau AD LDS
- Identifier le delta
- Générer le fichier LDF correspondant à ce delta
- Injecter le fichier LDF

| \ADAM>ADSchemaAnalyzer.ex | 2      |   |  |
|---------------------------|--------|---|--|
| \ADAM>                    |        |   |  |
| 🞇 AD DS/LDS Schema Analy  | zer    | - |  |
| File Schema Tools         |        |   |  |
| Load target schema        | Ctrl+T |   |  |
| Load base schema          | Ctrl+B |   |  |
| Create LDIF file          | Ctrl+L |   |  |
| Exit                      |        |   |  |
|                           |        |   |  |
|                           |        |   |  |
|                           |        |   |  |

| Server[:port] | adlds01.nci.lab |        |          |
|---------------|-----------------|--------|----------|
| Username      | svc.adlds       |        |          |
| Password      | •••••           |        |          |
| Domain        | nci.lab         |        |          |
| Bind type     | • Secure O      | Simple | alyzer - |
| Server type - |                 |        |          |
| C AD DS/LDS   | 1               |        |          |
| C Generic (st | ubschemaSuber   | itry)  |          |

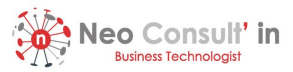

| 📊 AD DS/LDS Schema Analyzer                                                                                                    |     |   | _ | $\times$ |  |
|----------------------------------------------------------------------------------------------------|-----|---|---|----------|--|
| File Schema Tools                                                                                                    |     |   |   |          |  |
| Classes     Options     Dependencies graph LDIF generation Miscellaneous     Present elements     On't update present elements     On't update with references to new elements only     Update with references to new and present elements     Allowed to write systemPossSuperiors and systemAu     possSuperiors and auxClasses, if schema circular de | - D | × |   |          |  |

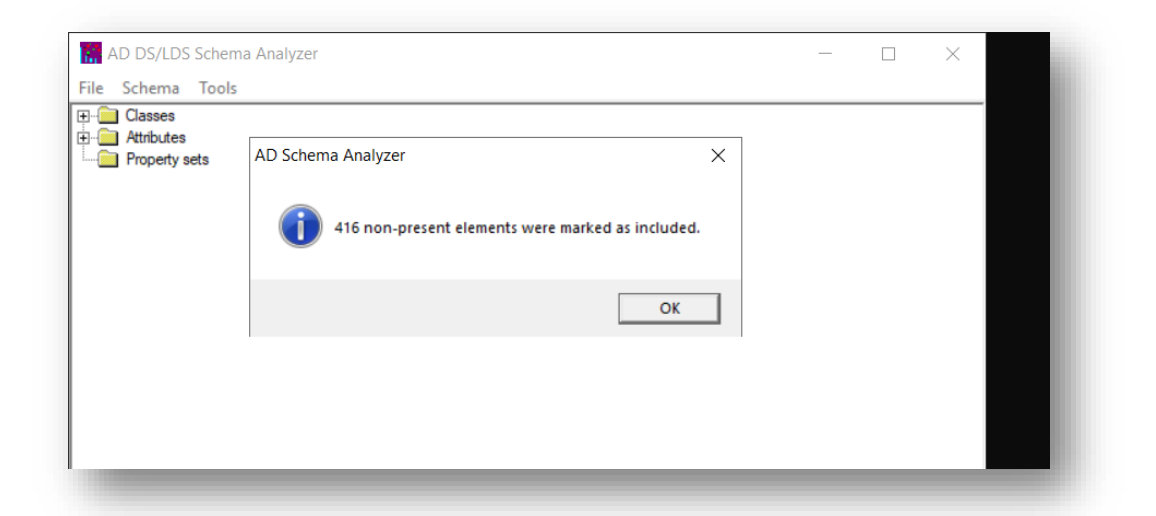

| R AD DS/LDS Schema Analyzer                                                                 | _ | × |
|---------------------------------------------------------------------------------------------|---|---|
| File Schema Tools                                                                           |   |   |
| Classes     Attributes     Property sets                                                    |   |   |
| Adding classes (pass 13)                                                                    |   | ^ |
| Updating new classes<br>Updating present elements                                           |   |   |
| LDIF file created: 354 attributes, 62 classes, 0 property sets, 0 updated present elements. |   | ~ |
|                                                                                             |   |   |
|                                                                                             |   |   |
|                                                                                             |   |   |

#### 5. Exemple d'export LDIF

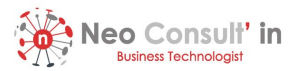

🔤 Administrator: Command Prompt - powershell

| Exporting directory to file nci-export-from-ad.ldf<br>Searching for entries<br>Writing out entries<br>3 entries exported |  |
|----------------------------------------------------------------------------------------------------|--|
| The command has completed successfully                                                                                   |  |
|                                                                                                    |  |
|                                                                                                    |  |
|                                                                                                    |  |
|                                                                                                    |  |

### 6. Exemple d'import LDIF

| Administrator: Command Prompt                                                                                                    | -            |          | ×    |
|----------------------------------------------------------------------------------------------------|--------------|----------|------|
| \Windows\ADAM>ldifde -i -f My-LDIF-4-Sync.ldf -s localhost:389 -b administrator nci * -jc "<br>onfigurationNamingContext<br>pe the password for localhost:389:<br>nnecting to "localhost:389"<br>gging in as "administrator" in domain "nci" using SSPI<br>porting directory from file "My-LDIF-4-Sync.ldf"<br>ading entries | cn=Configura | ation,do | :=X" |
|                                                                                                    |              |          |      |
|                                                                                                    |              |          |      |
|                                                                                                    |              |          |      |
|                                                                                                    |              |          |      |
|                                                                                                    |              |          |      |
|                                                                                                    |              |          |      |
|                                                                                                    |              |          |      |
|                                                                                                    |              |          |      |
|                                                                                                    |              |          |      |
|                                                                                                    |              |          |      |
| 05 entries modified successfully.                                                                                                    |              |          |      |
|                                                                                                    |              |          |      |
| e command has completed successfully                                                                                                    |              |          |      |
|                                                                                                    |              |          |      |
| Awingows (ADAMS)                                                                                                    |              |          |      |
|                                                                                                    |              |          |      |
|                                                                                                    |              |          |      |
|                                                                                                    |              |          |      |
|                                                                                                    |              |          |      |
|                                                                                                    |              |          |      |
|                                                                                                    |              |          |      |

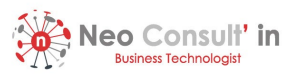

7. Synchronisation AD LDS

Cette configuration s'installe ou s'initialise si vous voulez via la une ligne de commande comme suit :

### ADAMSync /install %servername% :%port% %XMLconfigurationfilename%

Vous devez donc préalablement éditer le fichier XML de configuration.

Il y a par la suite deux types de synchronisation, i.e. partiel ou complet (exemple disponible sur le site Web)

8. Gestion du service AD LDS

En faisant référence à notre exemple, voici deux commandes simples :

- Arrêt : net stop Instance1
- Démarrage : net start Instance1

Ces mêmes actions sont faisables via l'interface graphique au niveau du Server Manager (illustration ci-dessous)

|                           | All services   1 total                           |        |
|---------------------------|--------------------------------------------------|--------|
| Local Server              | Filter P 🗐 🕶 🖲 🕶                                 |        |
| All Servers               | Server Name Display Name Service Name Start Type | Status |
| File and Storage Services | ADLDS01 instance1 ADAM_instance1 Automatic       | Runnin |
|                           |                                                  |        |

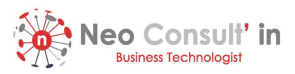

### 9. Suppression de l'instance AD LDS

| → ✓ ↑ 🗿 > Control F         | anel > Programs > Programs and Features      |              |                                     |
|-----------------------------|----------------------------------------------|--------------|-------------------------------------|
| Control Panel Home          | Uninstall or change a program                |              |                                     |
| View installed updates      | To uninstall a program, select it from the l | ist and then | click Uninstall, Change, or Repair. |
| Turn Windows features on or | , , ,                                        |              |                                     |
| off                         | Organize 🝷 Uninstall                         |              |                                     |
| Install a program from the  | Name                                         |              | Publisher                           |
| network                     | AD LDS Instance                              |              | Microsoft Corporation               |
|                             | Microsoft Visual                             | le (x64)     | Microsoft Corporation               |
|                             | Microsoft Visual C++ 2015-2019 Redistribut   | able (x86)   | Microsoft Corporation               |
|                             | Motepad++ (64-bit x64)                       |              | Notepad++ Team                      |
|                             | VMware Tools                                 |              | VMware, Inc.                        |

10. Suppression d'AD LDS

Inutile à documenter.